# **Configure Localized ISE Installation**

### Contents

| Introduction                    |  |  |
|---------------------------------|--|--|
| Prerequisites                   |  |  |
| Requirements                    |  |  |
| Components Used                 |  |  |
| Background Information          |  |  |
| Configure                       |  |  |
| Step 1. Download the ISO        |  |  |
| Step 2. Configure a Repository  |  |  |
| Step 3. Copy the ISO            |  |  |
| Step 4. Reinstall the Software  |  |  |
| Step 5. Finish the Installation |  |  |
| Verify                          |  |  |
| Troubleshoot                    |  |  |
| Related Information             |  |  |

# Introduction

This document describes how to configure the Localized Identity Services Engine (ISE) Installation to reinstall or upgrade ISE.

# Prerequisites

### Requirements

Cisco recommends that you have knowledge of these topics:

- Cisco ISE 3.X
- Virtual Machines
- Secure Network Server (SNS) Appliances

### **Components Used**

- Identity Service Engine (ISE) 3.2 Patch 5
- Secure Transfer Protocol (FTP) server

The information in this document was created from the devices in a specific lab environment. All of the devices used in this document started with a cleared (default) configuration. If your network is live, ensure that you understand the potential impact of any command.

### **Background Information**

ISE can run as a Virtual Machine (VM) or on SNS server. Sometimes is need it to reinstall ISE due to a

problem or for an upgrade process. Reinstalling ISE can become a challenge in some scenarios. For this reason, ISE 3.2 Patch 5 introduces a new feature that allows the user to reinstall ISE using the command line, saving around 40 minutes.

The feature is Localized ISE installation. On command line run the command **application configure ise** which displays this new option:

• [36] Localised ISE Install.

This means that to use this feature, ISE needs to be installed and running.

Another use of this feature is that you can use it to install a higher version. Consider this an upgrade option, just remember that this deletes all the configuration as it install ISE again, even the running-configuration.

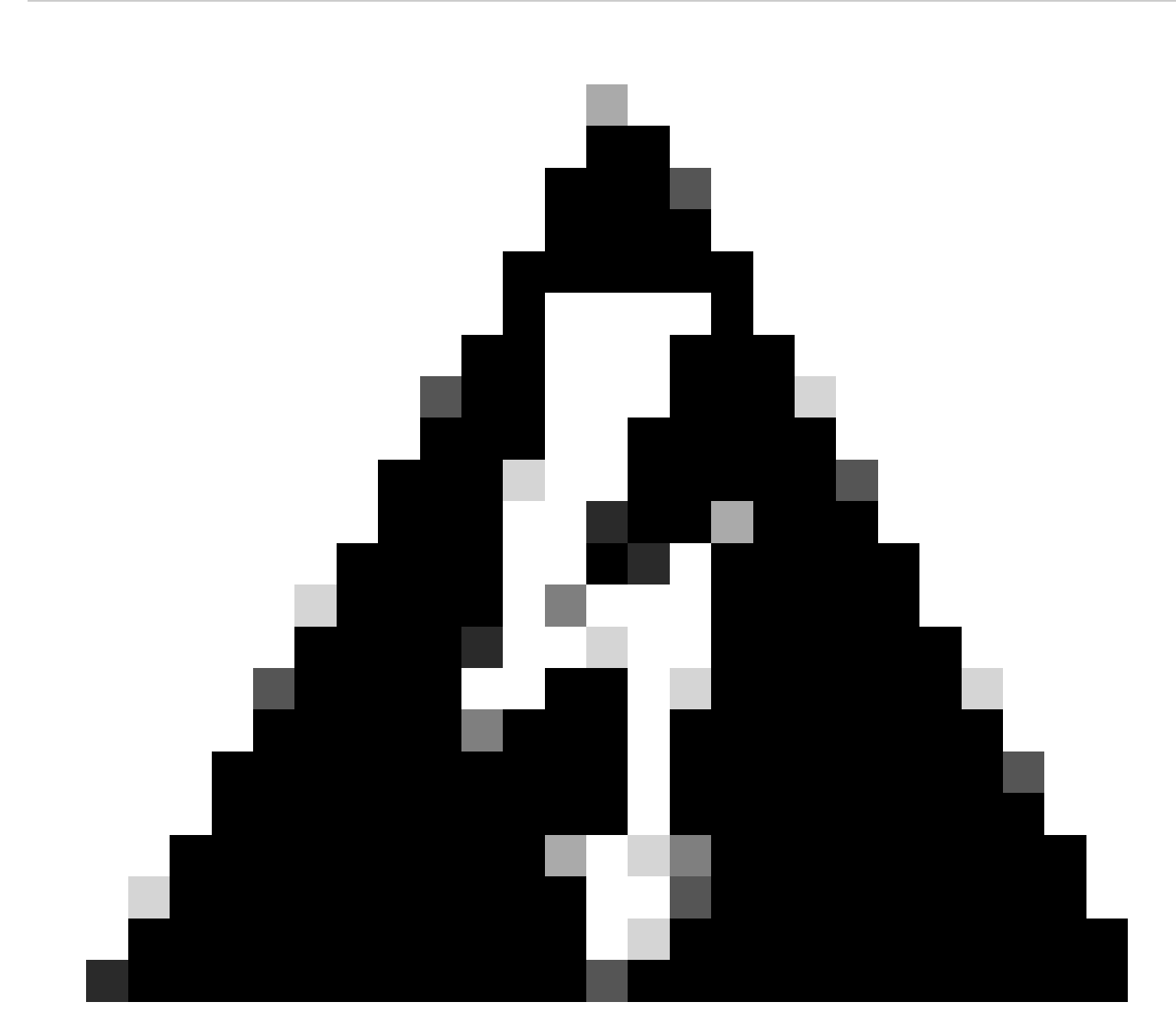

**Warning**: You can use this option to reinstall the current version and higher versions. You cannot install a version that is older than the current version.

### Configure

#### Step 1. Download the ISO

1. Navigate to ISE folder in the **Download** page, download the correct ISO.

1.1. If you are reinstalling ISE, download the same version.

1.2. If you are doing an upgrade, download the ISO you are doing the upgrade to.

2. Copy the ISO to the SFTP server.

#### Step 2. Configure a Repository

1. Log in to ISE command line.

2. Run the next commands:

<#root>

```
#
```

```
configure terminal
```

Entering configuration mode terminal

```
#
```

repository iso

#### #

url sftp://10.10.10.10/folder

% Warning: Repositories configured from CLI cannot be used from the ISE web UI and are not replicated t If this repository is not created in the ISE web UI, it will be deleted when ISE services restart. #

user cisco password plain cisco

#

exit

#

exit

```
#
```

crypto host\_key add host 10.10.10.10

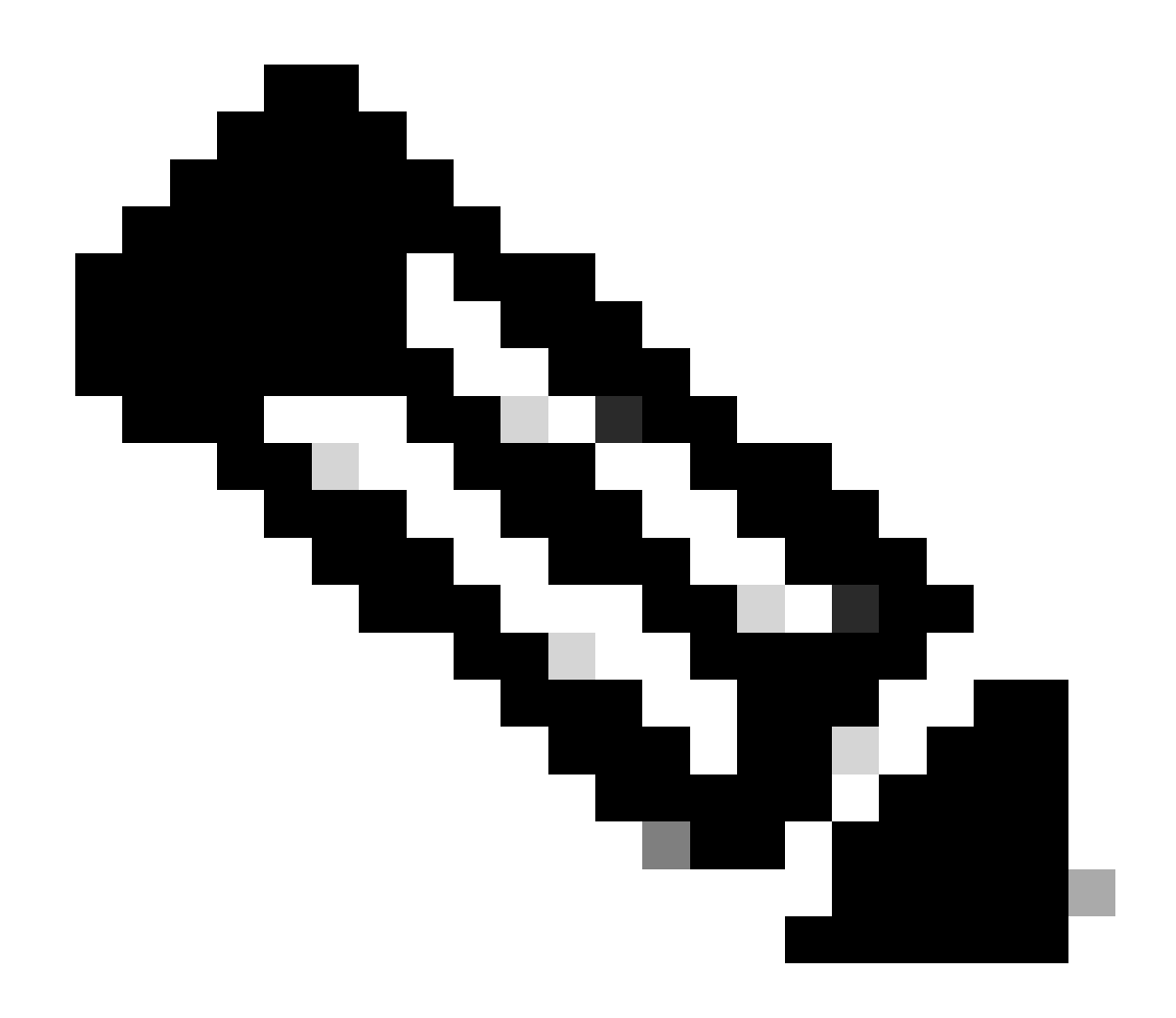

**Note**: This example is using a SFTP repository with ip address 10.10.10.10 with path /folder. Replace these values accordingly.

#### Step 3. Copy the ISO

1. Copy the ISO to the disk, run the command:

<#root>

#

copy repository iso file ise-3.2.0.542.SPA.x86\_64.iso disk://

2. Validate the ISO is in the disk, run the command:

<#root>

```
Directory of disk:/
Apr 09 2024 11:01:15
ise-3.2.0.542.SPA.x86_64.iso
```

#### **Step 4. Reinstall the Software**

1. Run the command **application configure ise** and type option **36**.

2. Select the ISO.

3. Validate the MD5 value. You can take this value and compare it with the **Download** page.

4. If the MD5 value is correct, proceed to installation.

<#root>

#

application configure ise

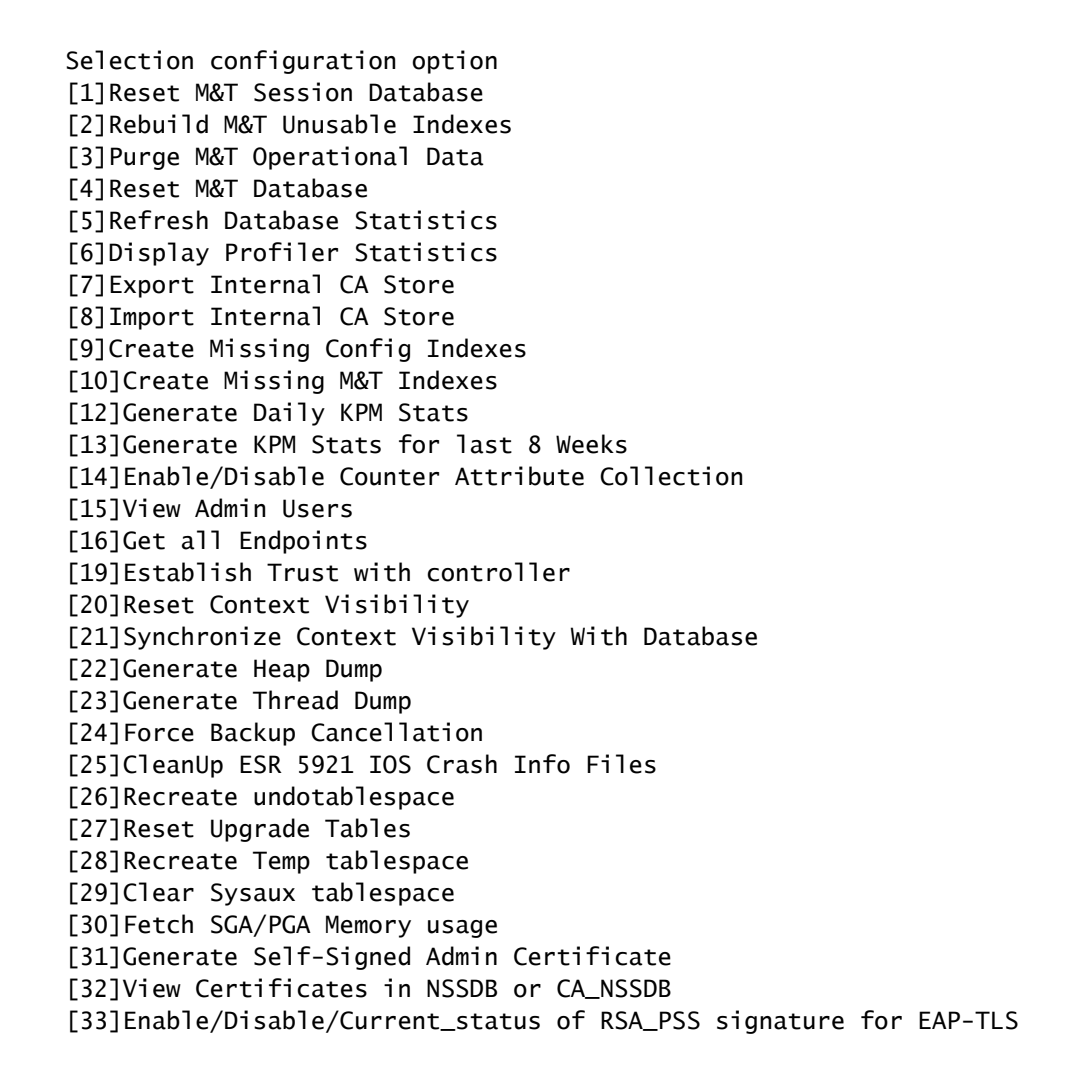

dir

```
[34]Check and Repair Filesystem
[35]Enable/Disable/Current_status of Audit-Session-ID Uniqueness
[36]Localised ISE Install
[0]Exit
```

```
36
```

ISO files present in the disk are:

```
[1] ise-3.2.0.542.SPA.x86_64.iso
```

[2] ise-3.1.0.518b.SPA.x86\_64.iso

Choose the ISO you want to install:

1

Computing MD5 hash value of the selected ISO... File selected:ise-3.2.0.542.SPA.x86\_64.iso (MD5:

2e609b6cbeaa5c360d0a09a2a5d3c564

)

Warning: Verify the MD5 checksum of the ISO before you proceed. Proceed with Installation? [y/n]

У

Copying ISO contents to installer directories. The copy may take around 5 minutes. % Notice: The appliance will reboot to install the chosen Cisco ISE release now.

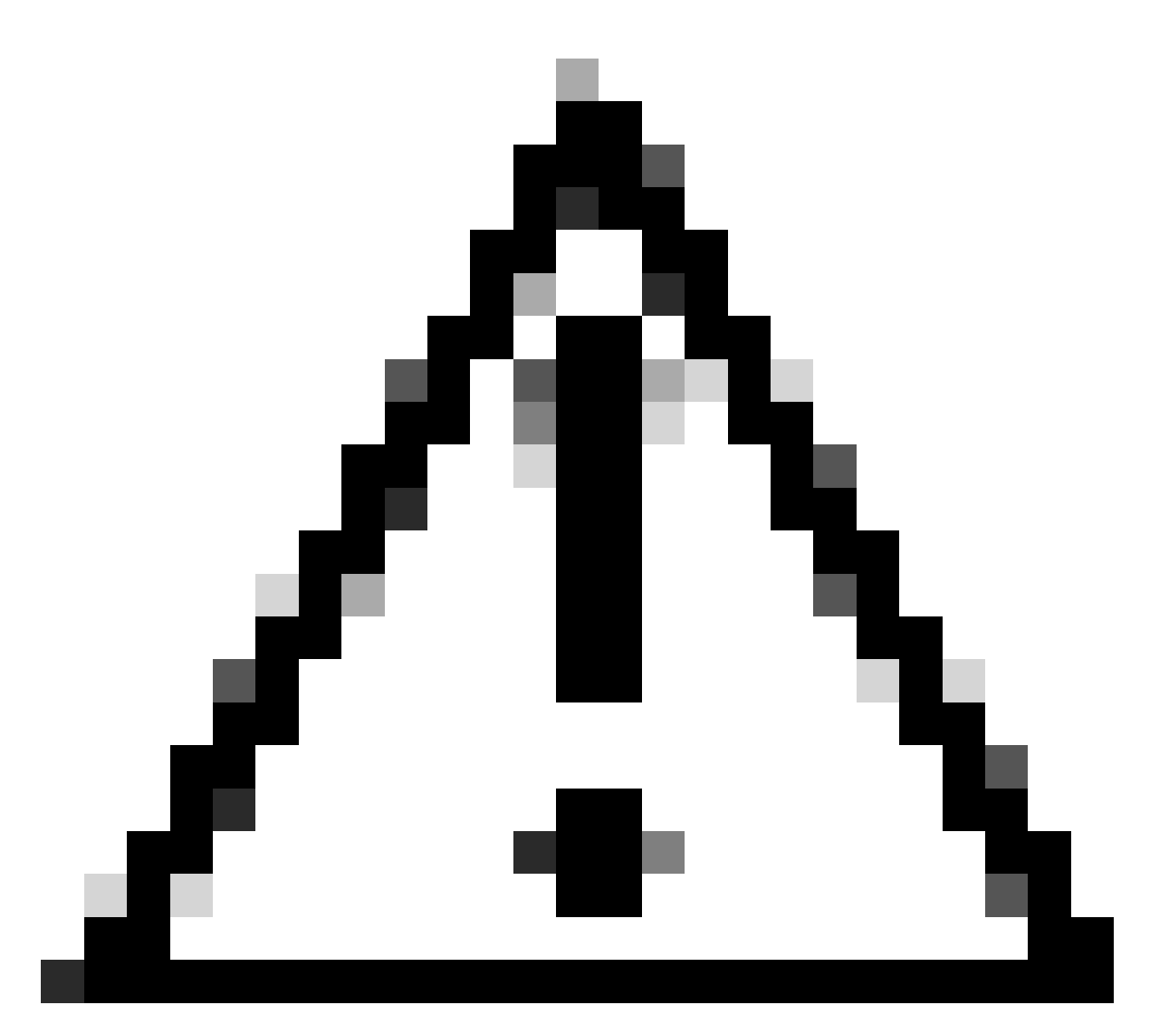

**Caution**: Do not use the MD5 value in this example as the ISO file can be changed, even though, it says it is for ISE 3.2.

Always verify it in **Download**.

5. Check the console to monitor the installation.

| 1        |            | Stopping udev Kernel Device Hanager                                                           |
|----------|------------|-----------------------------------------------------------------------------------------------|
| 1        | UK<br>OV   | J Stopped Apply Renat Warlables.                                                              |
| 1        | eur.       | Stonning Open-19751                                                                           |
| r.       | nw i       | 1 Stanned tarmet Slicer                                                                       |
| ř        | nw -       | 1 Started Setus Historal Concole                                                              |
| ř.       | nw -       | 1 Started Plumath mutch most remuice                                                          |
| Î        | <u>n</u> R | 1 Stonned Onen-ISCS1.                                                                         |
| ř        | nk -       | 1 Started Cleaning Un and Shutting Down Daemony.                                              |
| <u>.</u> |            | Stonning ISCSI UserSpace L/I deiver                                                           |
| r i      | ΠK -       | 1 Closed Oven-iSCS1 iscsid Socket.                                                            |
| Ē.       | ÖK         | 1 Stopped iSCS1 UserSpace 1/0 driver.                                                         |
| ř.       | ŬК         | ] Closed Oven-iSCS1 iscsinio Socket.                                                          |
| Ē.       | ŪК         | 1 Stouved udey Rernel Device Manauer.                                                         |
| E.       | ОK         | ] Stopped Create Static Device Nodes in /dev.                                                 |
| Ē.       | OK         | ] Stopped Create list of required static device nodes for the current kernel.                 |
|          |            | Stopping Hardware RMG Entropy Gatherer Daemon                                                 |
| 1        | 0K         | 1 Stopped dracut pre-udev hook.                                                               |
| E.       | 0K         | 1 Stopped dracut endline hook.                                                                |
| Ľ.       | ŨК         | J Closed udey Kernel Socket.                                                                  |
| Ľ.       | ŨК         | J Closed udev Control Socket.                                                                 |
|          |            | Starting Cleanup udeud DB                                                                     |
| Ľ        | ŨΚ         | J Stopped Hardware RMG Entropy Gatherer Daemon.                                               |
| I.       | ŨК         | J Started Cleanup udeud DB.                                                                   |
| L.       | QК         | J Reached target Switch Root.                                                                 |
|          |            | Starting Switch Boot                                                                          |
| Ľ        | 13         | 8424001 printk: systemd: 25 output lines suppressed due to rateliniting                       |
| ļ.       | 14.        | 7872241 SELinux: policy capability network_peer_controls=1                                    |
| Ļ        | 11.        | 7877191 SELINUS: policy capability open_perws=1                                               |
| ļ.       | 11         | 7001101 SELinux: policy capability extended_socket_class=1                                    |
| ļ.       | 1.1        | 2007201 SELINUX: policy capability always_cneck_network-0                                     |
| ļ.       | 3.75       | 2004461 Stiller and the second descriptions                                                   |
| ÷.       | 1.1        | (020205) addite from 1402 and 14(12)200251 024(2); and 42040(2005 and 42040(2005 long a line) |
| 8.<br>   | -1         | 0622201 30011- Upe-1403 30011(1712333701.334-27) 3010-429307235 585-4294367235 150-5611000    |
| res<br>f | 14         | 0241931 sustend[11: Successfully loaded SElinux policy in 346-300es.                          |
| 8.       | 4.1        | deriver spacements baccessforing rouged became ported in storooms.                            |

Installation in Progress

### **Step 5. Finish the Installation**

1. Once the installation has finished, it is time to do the running configuration. Type **setup**.

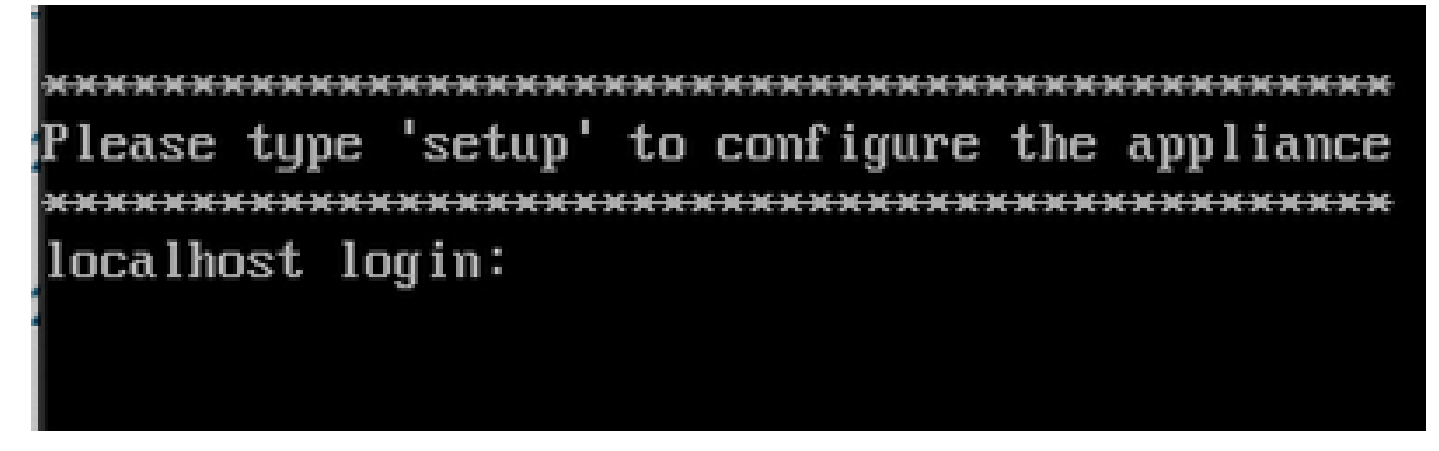

Setup Menu

# Verify

Once ISE is installed, validate the version and the services.

1. Run the command show version.

<#root>

#

show version

```
Install Date : Tue Apr 9 09:25:41 2024
```

2. Run the command show application status ise to check your services are running.

3. Log in to the graphic interface.

### Troubleshoot

1. After the repository is configured, validate it works. Run the command show repository iso.

- 2. Validate the MD5 value.
- 3. If a lower version was used, the next error appears:

Error: You cannot install an earlier version of Cisco ISE (3.1.0). The minimum supported version for in

### **Related Information**

<u>Cisco Technical Support & Downloads</u>